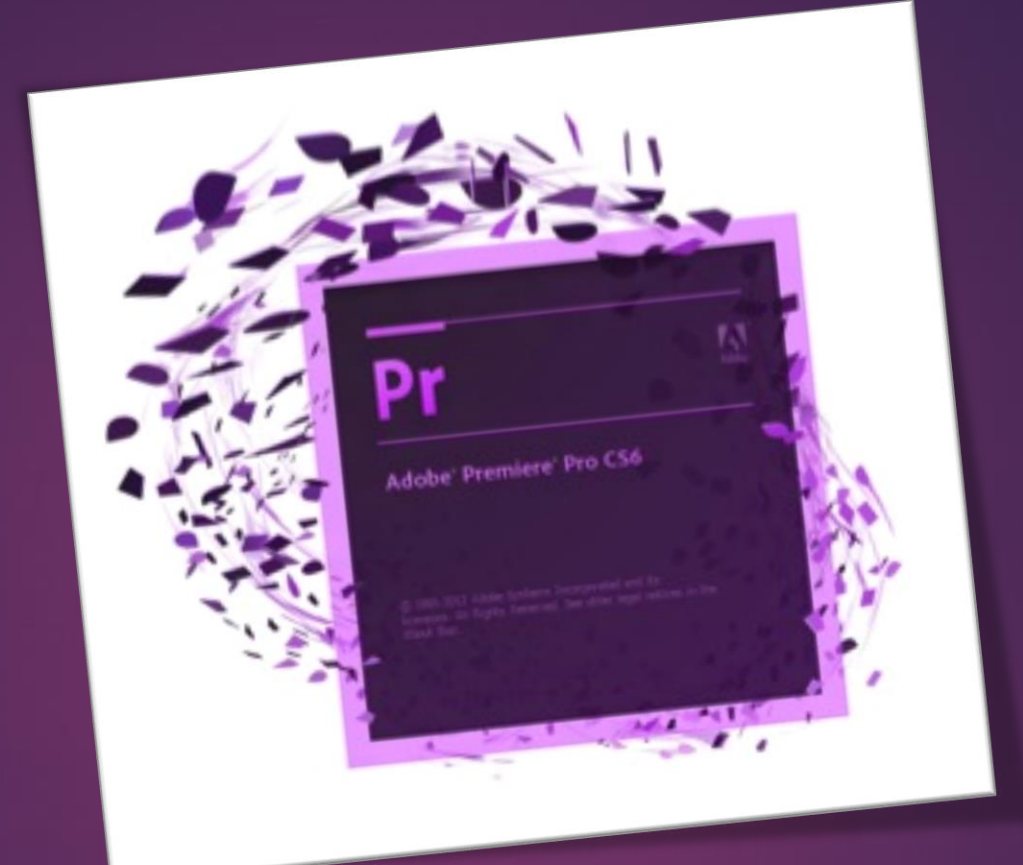

# Adobe Premiere

AHMET SAN – KARAMURSEL 2015

Рг

- Yazılarla Çalışmak
- Ekranda Sabit Yazı Oluşturmak
- Yatay Kayan Yazı Oluşturmak
- Dikey Kayan Yazılar Oluşturmak

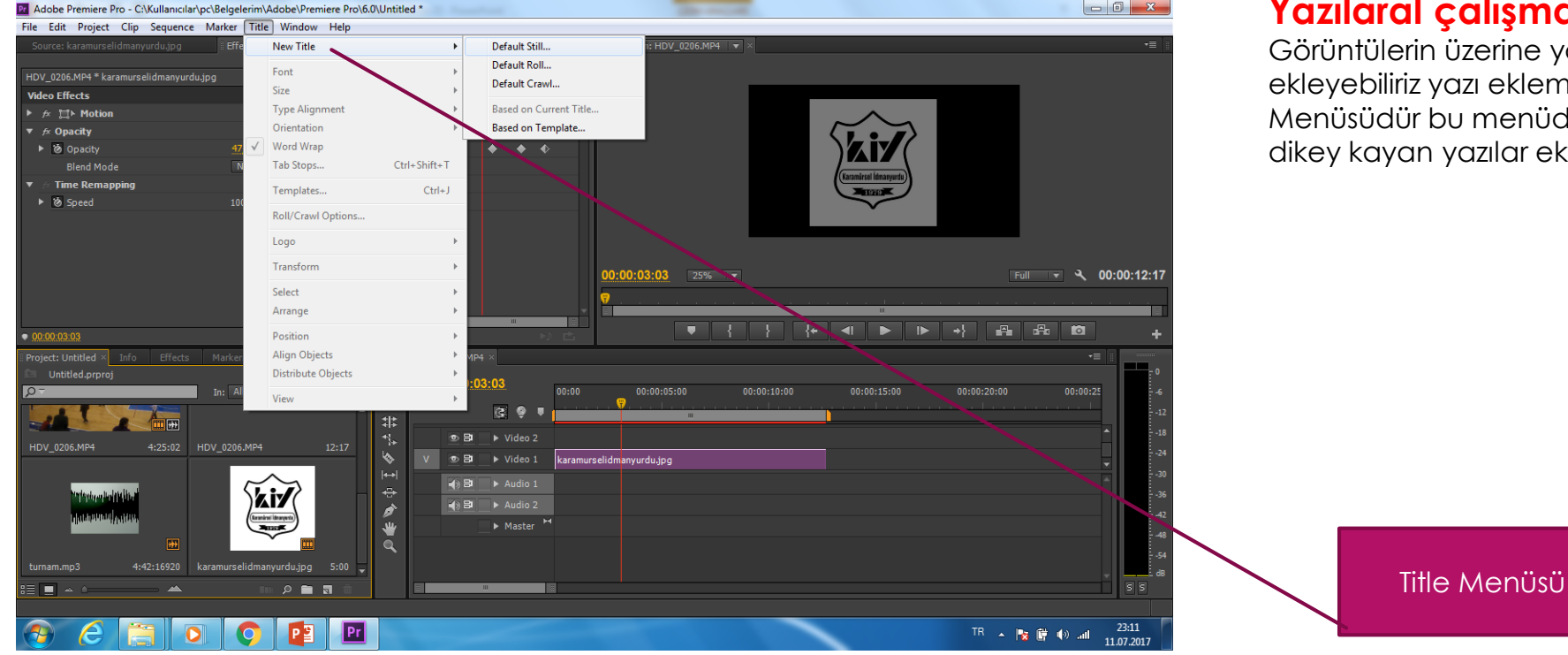

#### Yazılaral çalışmak

Görüntülerin üzerine yada araralara yazı ekranları ekleyebiliriz yazı eklemek için kullanılan böüm Title Menüsüdür bu menüden sabit, yatay kayan yada dikey kayan yazılar ekleyebiliriz

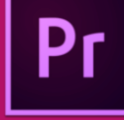

# - Ekranda Sabit Yazı Oluşturmak

| New Title           |                     |
|---------------------|---------------------|
| Video Settings —    |                     |
| Width:              | 1280 Height: 720    |
| Timebase:           | 25,00fps 🔍 🔻        |
| Pixel Aspect Ratio: | Square Pixels (1.0) |
| Name:               | Title 02            |
|                     | OK Cancel           |
|                     | Cultur              |

## Ekranda Sabit Yazı Oluşturmak

Bu işlem için Title Menüsü – New Title – Default Still Bölümü Kullanılır Karşımıza çıkan pencerededen gerekli ayarlamaları yaparak ok basılır. Рг

## - Ekranda Sabit Yazı Oluşturmak

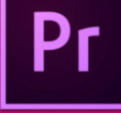

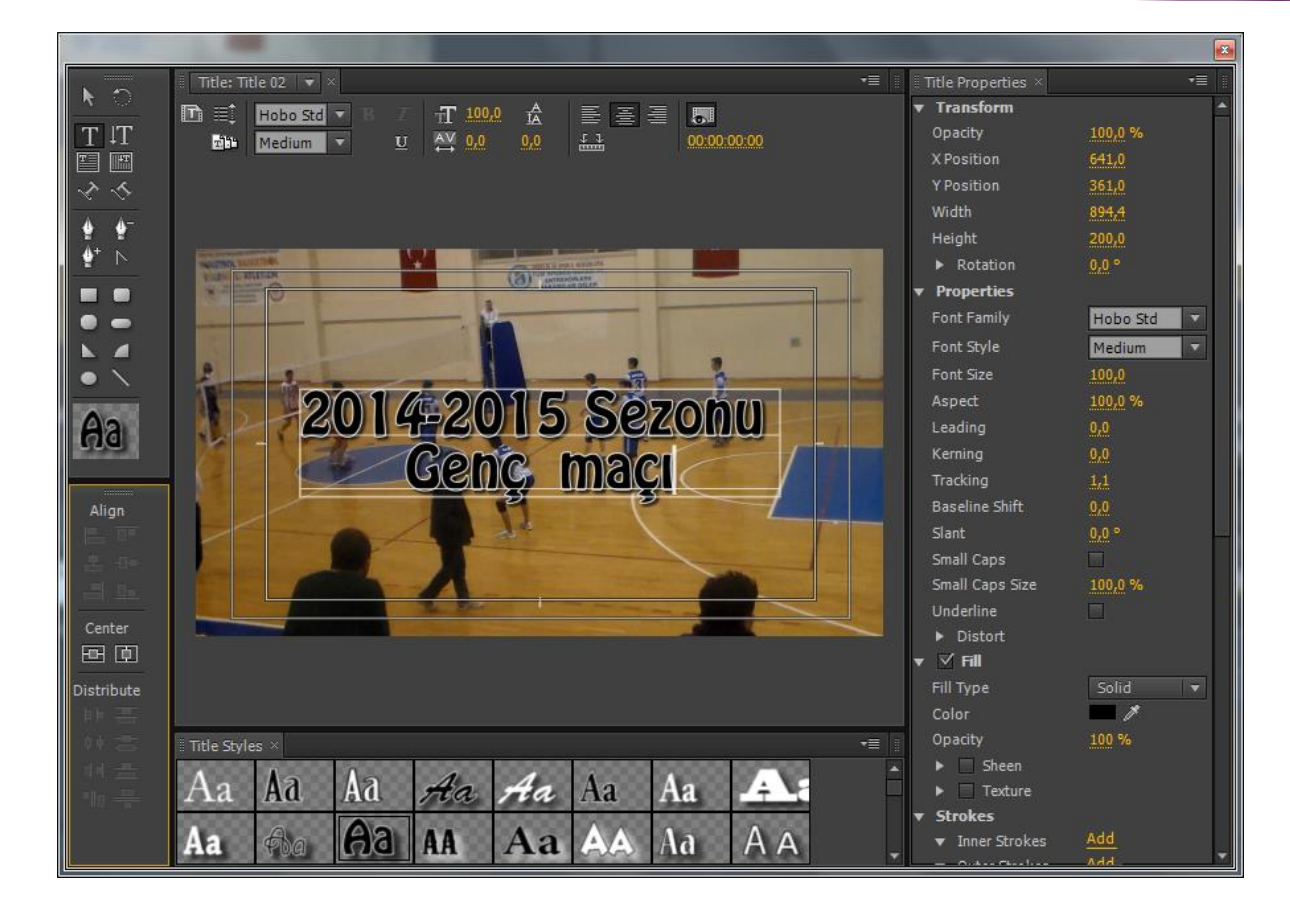

#### Ekranda Sabit Yazı Oluşturmak

Karışımıza çıkan yazı penceresine yazıl yazılır ve yazı ile ilgili gerekli stil ayarlamaları yapılır ve köşedeki x basılarak pencere kapatılır kütüphanede yeni bir resim dosyası oluştuğu görülür bu resim dosyası time line penceresine taşınarak filmde görünmesi sağlanır

## - Ekranda Sabit Yazı Oluşturmak

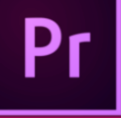

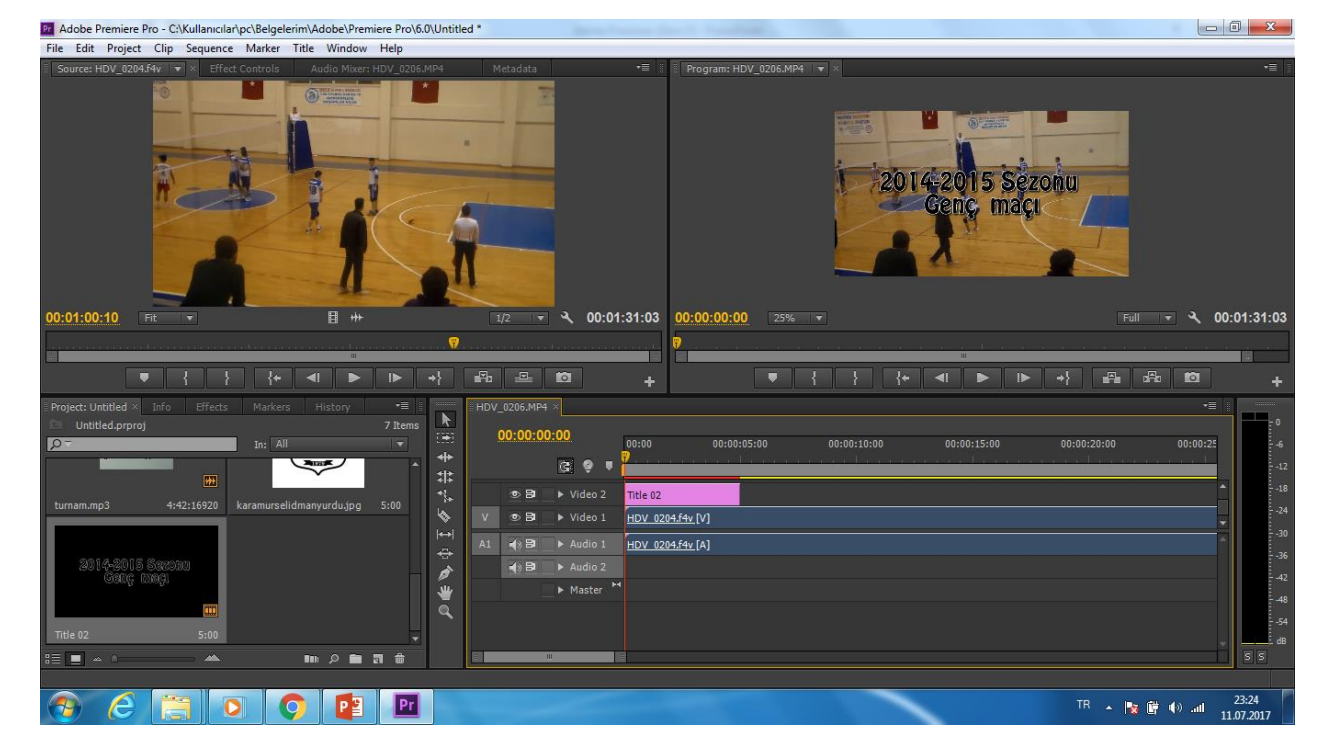

#### Ekranda Sabit Yazı Oluşturmak

Karışımıza çıkan yazı penceresine yazıl yazılır ve yazı ile ilgili gerekli stil ayarlamaları yapılır ve köşedeki x basılarak pencere kapatılır kütüphanede yeni bir resim dosyası oluştuğu görülür bu resim dosyası time line penceresine taşınarak filmde görünmesi sağlanır

# - Ekranda Yatay Kayan Yazı Oluşturmak

| New Title           |                       |
|---------------------|-----------------------|
| Video Settings      |                       |
| Width:              | 1280 Height: 720      |
| Timebase:           | 25,00fps 🔻            |
| Pixel Aspect Ratio: | Square Pixels (1.0) 🔻 |
| Name:               | Title 02              |
|                     | OK Cancel             |

## Ekranda Yatay Kayan Yazı Oluşturmak

Рг

Bu işlem için Title Menüsü – New Title – Default crawll Bölümü Kullanılır Karşımıza çıkan pencerededen gerekli ayarlamaları yaparak ok basılır.

## - Ekranda Yatay Kayan Yazı Oluşturmak

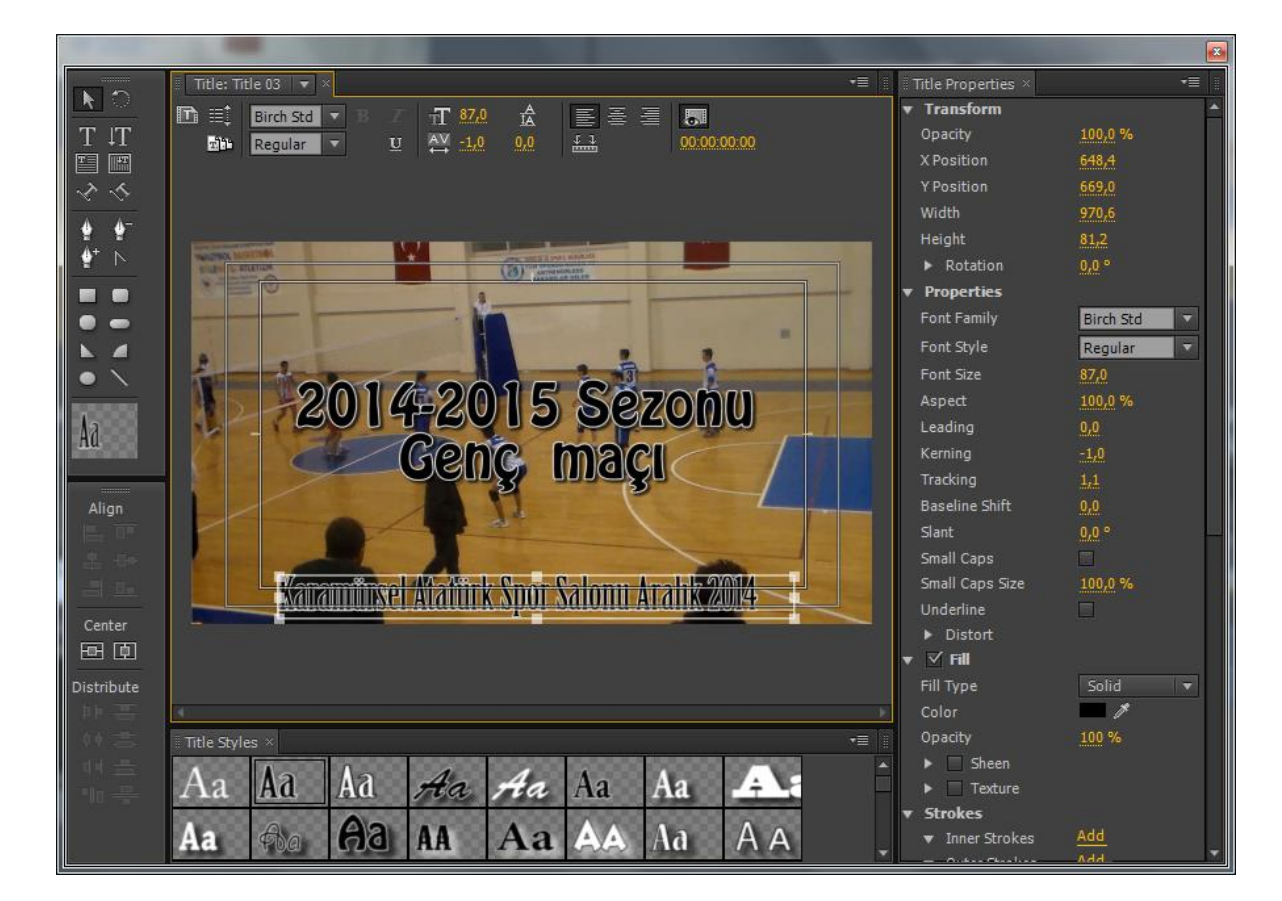

#### Ekranda Yatay kayan Yazı Oluşturmak

Pr

Karışımıza çıkan yazı penceresine yazıl yazılır ve yazı ile ilgili gerekli stil ayarlamaları yapılır

## - Ekranda Yatay Kayan Yazı Oluşturmak

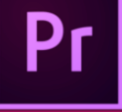

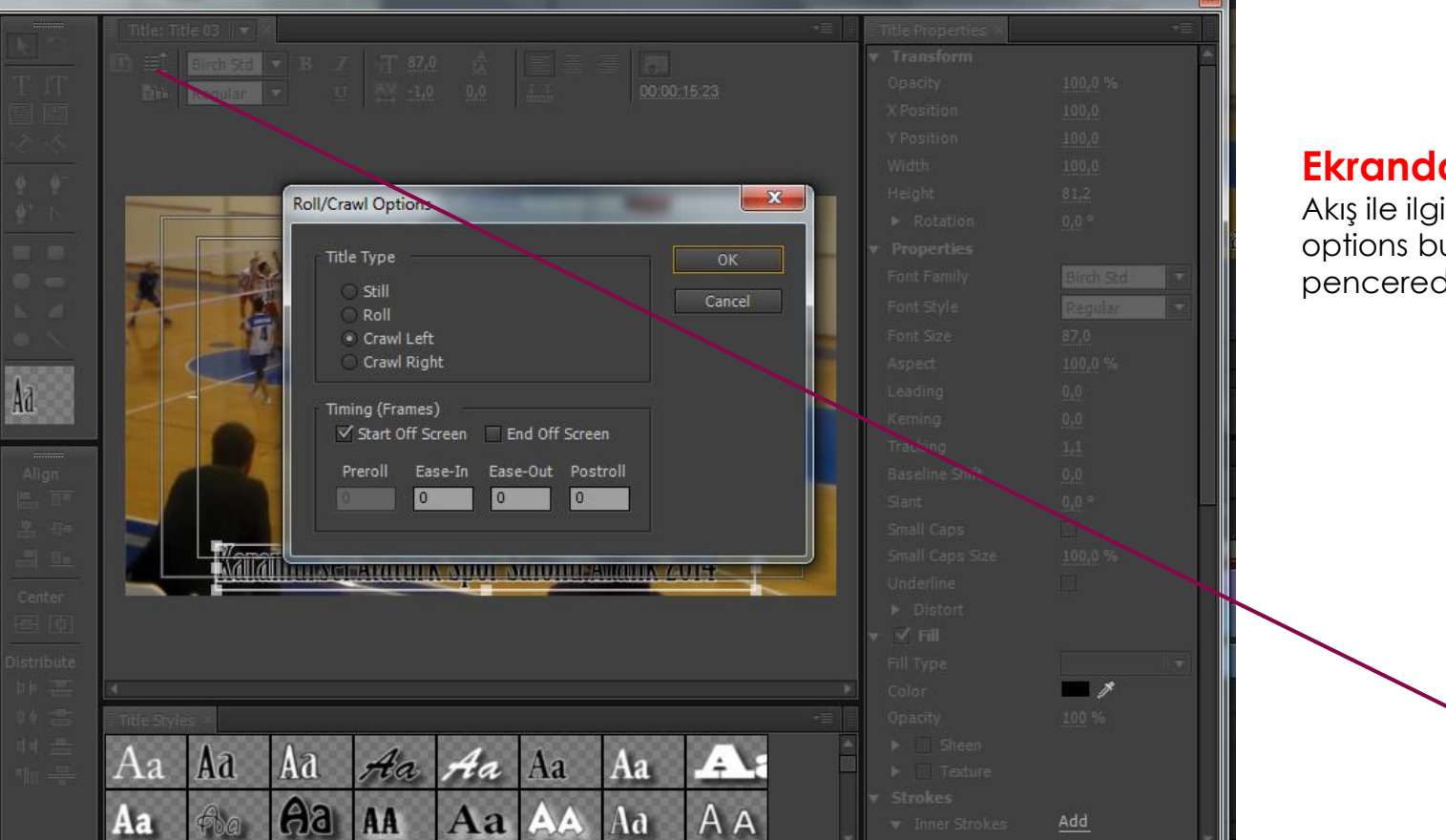

Add

#### Ekranda Yatay kayan Yazı Oluşturmak

Akış ile ilgili ayarlamaları yapmak için Roll Crowll options butonuna basılır ve karşımıza çıkan pencereden gerekli ayarlamalar yapılır.

> Roll Crawl Options Butonu

## - Ekranda Yatay kayan yazı Oluşturmak

![](_page_8_Picture_1.jpeg)

#### Ekranda Yatay Kayan Yazı Oluşturmak

Рг

Pencerenin köşedeki x basılarak pencere kapatılır kütüphanede yeni bir resim dosyası oluştuğu görülür bu resim dosyası time line penceresine taşınarak filmde görünmesi sağlanır

# - Ekranda Dikey Kayan Yazı Oluşturmak

| New Title           |                       |
|---------------------|-----------------------|
| Video Settings      |                       |
| Width:              | 1280 Height: 720      |
| Timebase:           | 25,00fps 🔻            |
| Pixel Aspect Ratio: | Square Pixels (1.0) 🔻 |
| Name:               | Title 02              |
|                     | OK Cancel             |

## Ekranda Dikey Kayan Yazı Oluşturmak

Рг

Bu işlem için Title Menüsü – New Title – Default Roll Bölümü Kullanılır Karşımıza çıkan pencerededen gerekli ayarlamaları yaparak ok basılır.

## - Ekranda Dikey Kayan Yazı Oluşturmak

![](_page_10_Picture_1.jpeg)

#### Ekranda Dikey kayan Yazı Oluşturmak

Рг

Karışımıza çıkan yazı penceresine yazıl yazılır ve yazı ile ilgili gerekli stil ayarlamaları yapılır

## - Ekranda Dikey Kayan Yazı Oluşturmak

![](_page_11_Picture_1.jpeg)

#### Ekranda Dikey kayan Yazı Oluşturmak

Pr

Akış ile ilgili ayarlamaları yapmak için Roll Crowll options butonuna basılır ve karşımıza çıkan pencereden gerekli ayarlamalar yapılır.

> Roll Crawl Options Butonu

## - Ekranda Dikey kayan yazı Oluşturmak

![](_page_12_Picture_1.jpeg)

![](_page_12_Picture_2.jpeg)

#### Ekranda Dikey Kayan Yazı Oluşturmak

Pencerenin köşedeki x basılarak pencere kapatılır kütüphanede yeni bir resim dosyası oluştuğu görülür bu resim dosyası time line penceresine taşınarak filmde görünmesi sağlanır